# Hertz Workz USER GUIDE HERTZ FRANCHISE

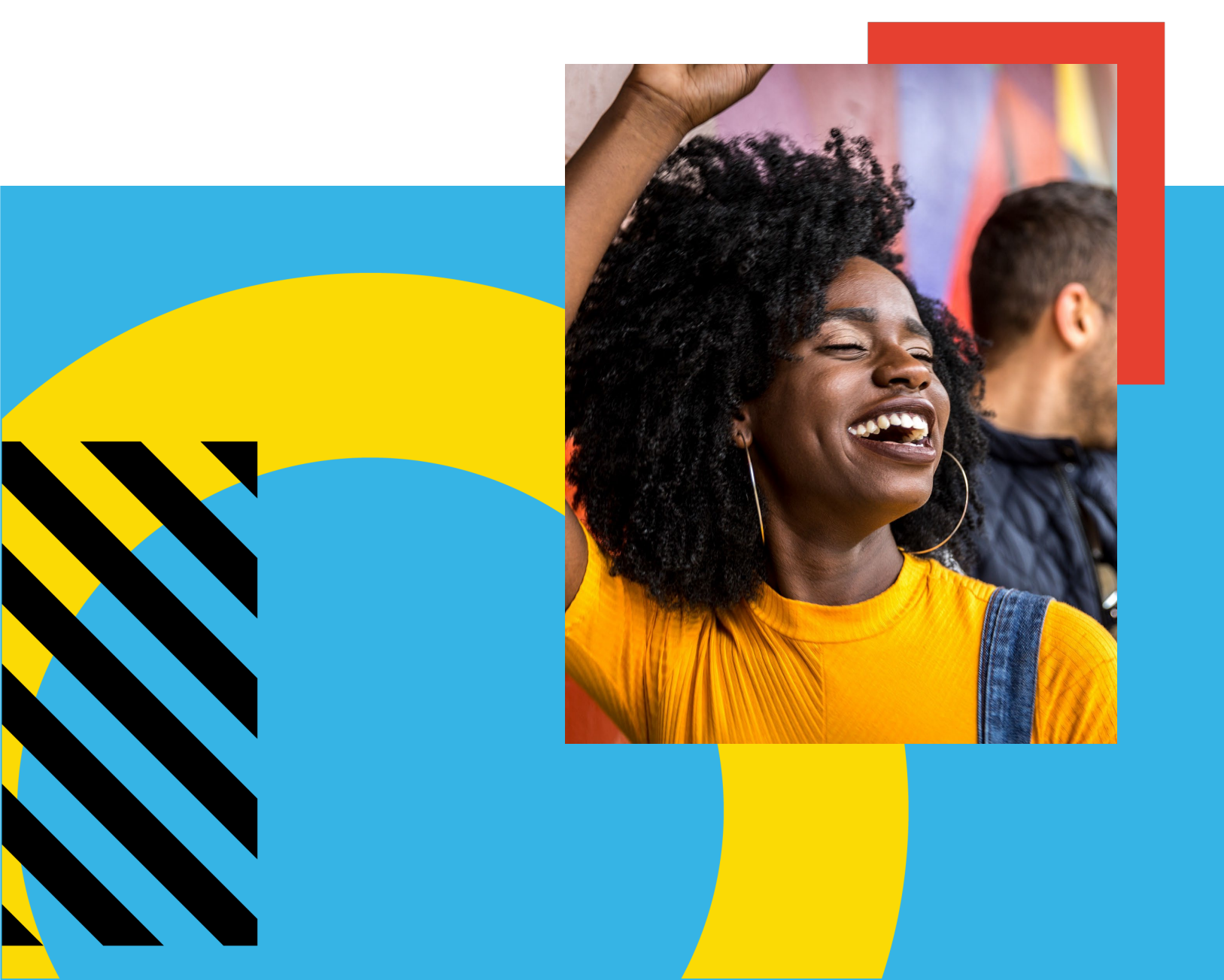

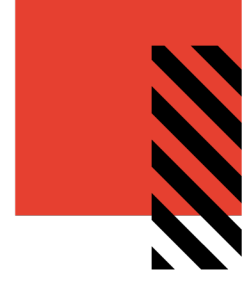

# TABLE OF CONTENTS

| Introduction to HertzWorkz           |
|--------------------------------------|
| Using HertzWorkz3                    |
| Accessing the Hertz Franchise Site4  |
| Browsing the Catalog6                |
| Adjusting the Catalog View7          |
| The Item Detail Screen7              |
| Adding Items to Your Favorites List  |
| Back in Stock Notifications9         |
| Adding Items to Your Shopping Cart10 |
| Customize an Item                    |
| Placing An Order                     |
| Review Your Items                    |
| Review or Enter Shipping Address     |
| Provide Your Area Number19           |
| Finalize Your Order                  |
| View and Copy Previous Orders        |
| Order History Details23              |
| Manage Shipping Addresses            |
| Contact Support                      |

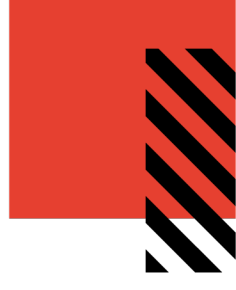

# INTRODUCTION TO HERTZWORKZ

The HertzWorkz Commerce solution (powered by VALO from InnerWorkings) is a global B2B eCommerce platform for selling branded products via a familiar, highly customizable online storefront experience. This tool offers self-service procurement of predefined products that are made available in a catalog interface with pre-determined prices.

The Hertz Franchise site will be used to order print, POS, merchandise, and custom packaging items.

### **USING HERTZWORKZ**

When working with HertzWorkz, you can:

- Access your Commerce site
- Browse the catalog
- Add items to your shopping cart
- Place an order
- Add items to your Favorites list
- View and copy previous orders
- Manage shipping addresses
- Contact Support

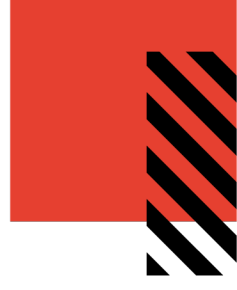

### ACCESSING THE HERTZ FRANCHISE SITE

To access the Hertz Franchise site, navigate to <u>https://hertzfranchise.inwk.com/</u>. Provide your username (your email address) and password, then click **Go** to log in.

| Hertz dollar. Thriffy                                                               |                                                                                                    |                                                                                                    |
|-------------------------------------------------------------------------------------|----------------------------------------------------------------------------------------------------|----------------------------------------------------------------------------------------------------|
|                                                                                     |                                                                                                    |                                                                                                    |
|                                                                                     |                                                                                                    |                                                                                                    |
|                                                                                     | VALO                                                                                                    |                                                                                                    |
|                                                                                     | USER NAME                                                                                                    |                                                                                                    |
|                                                                                     | PASSWORD                                                                                                    |                                                                                                    |
|                                                                                     |                                                                                                    |                                                                                                    |
|                                                                                     | Create an Account Forgot your password                                                                                                    |                                                                                                    |
|                                                                                     |                                                                                                    |                                                                                                    |
|                                                                                     |                                                                                                    |                                                                                                    |
|                                                                                     |                                                                                                    |                                                                                                    |
| Powered By<br>invvk                                                                 | For questions regarding your order or for further assistance, please email<br>support.hertz@inwk.com or call us at (888) 999-2298.<br>Support hours of operation are Monday - Friday Ram - Som EST. Tback you for | Please be advised that our sites use cookies to provide some of the services we<br>offer. Your browser settings can be changed so you don't receive these however<br>if you use our site without changing these settings, you are consenting to our<br>use of consists. If you would like any further information about cookies or your. |
| ©2020 InnerWorkings, Inc.<br>Terms & Conditions<br>Privacy Policy<br>Tracking Tools | your business!                                                                                                    | browser settings please view our privacy policy.                                                                                                    |

If this is your first time accessing the site, click the **Create an Account** link found just below the username and password fields to view the self-registration form.

On the self-registration page, fill in the required information and select your primary brand & country from the dropdown appearing at the bottom of the page. Your username will be the email address entered on the form.

Please Note: If you have access through the

corporate site, (e.g. with a hertz.com email address), you should not use that email address on this site.

For the address, enter your primary location's address, and select your primary brand & country from the dropdown appearing at the bottom of the page. You'll be asked to provide a starting password. Passwords must be a minimum of 8 characters with at least one digit, one number, and one special character (e.g. #\$%^).

After clicking "Submit", the self-registration form will route to Hertz for approval. You will receive an email notification when your self-registration request is approved.

User Information

FIRST NAME \*

JOB TITLE \*

After approval, return to the login screen and enter your email address in the user name field and the staring password you created on the self-registration form. Do not attempt to use reset password to access the site before the approval email is received.

For approved, active accounts you can reset your password by clicking the **Forgot your password** link on the login page.

On the reset password page, enter your email address in the username and click **Go** to generate a password reset email to your account.

Use the link in the email to reach the password reset screen, where you can enter a new password.

| Choose Your Brand  |   |
|--------------------|---|
| COMPANY DIVISION * |   |
| Hertz - US         | • |

LAST NAME \*

AREA NUMBER \*

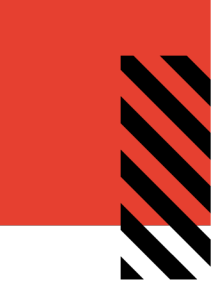

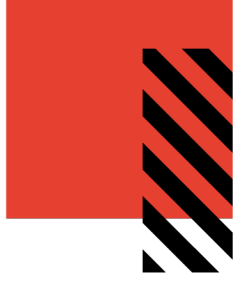

### **BROWSING THE CATALOG**

To find a specific item, you can browse through the categories on the left side of the screen or enter a keyword in the search field at the top of the screen.

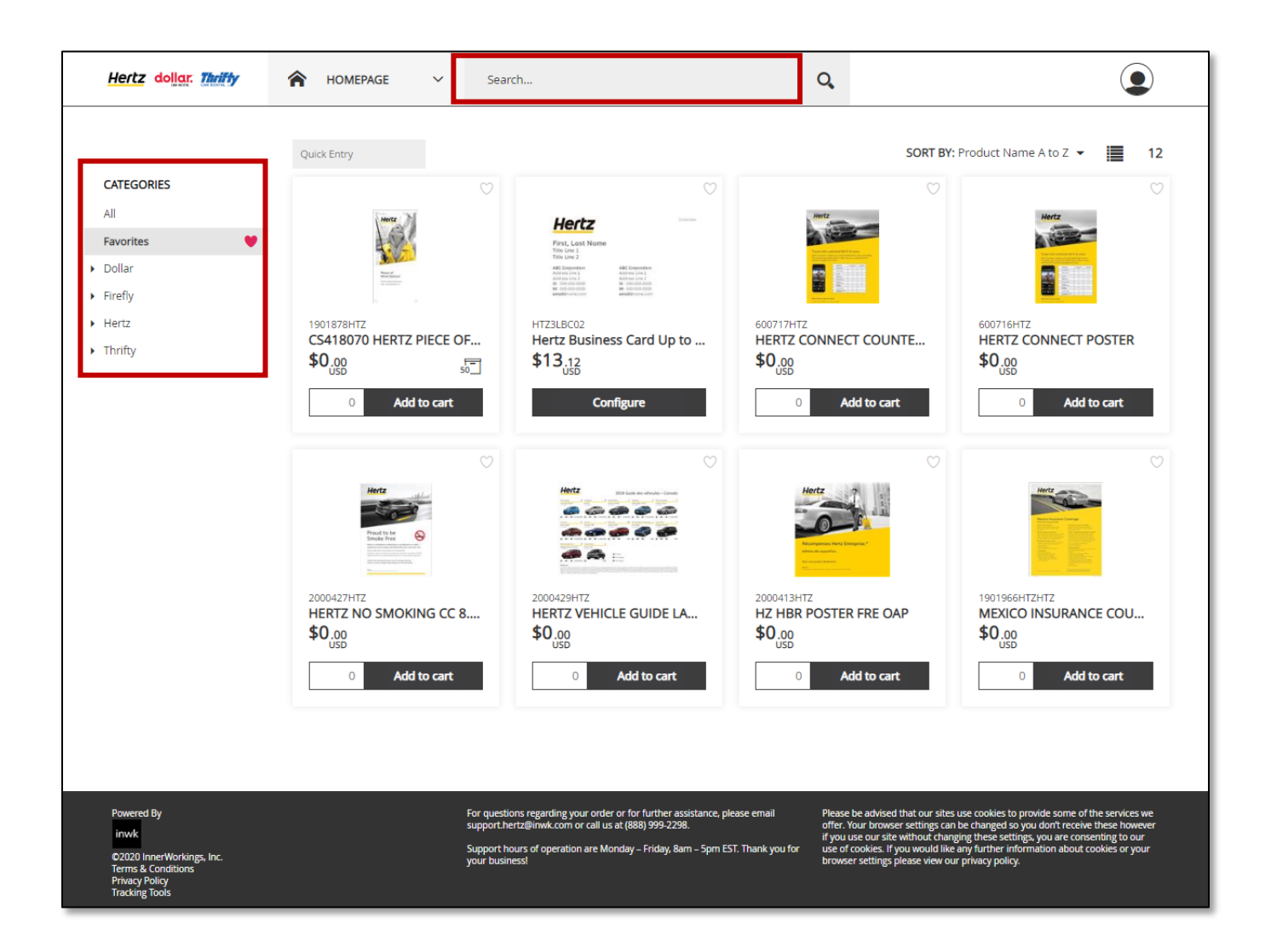

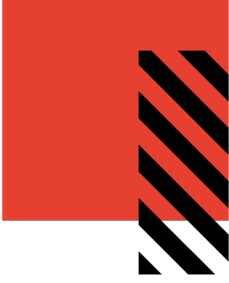

#### **Adjusting the Catalog View**

Use the menu in the upper right to change the view of the catalog. The options include:

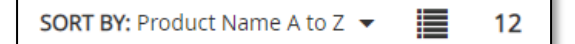

- Sorting the category alphabetically, or by price
- Switching from "Grid View" to List view by clicking the icon:

| Quick Entry |                                        |               | SORT BY: Product Name A to Z 🔻 | 12 |
|-------------|----------------------------------------|---------------|--------------------------------|----|
|             | 157HTZ<br>THRIFTY WALL<br>FUEL SIGN    | \$0.00<br>USD | 0 Add to cart                  | •  |
| Hertz.      | 708002HTZ<br>WARRANTY<br>PARTS STICKER | \$0.00<br>USD | 500 0 Add to cart              | •  |

• Changing the number items before page breaks by clicking the number to the right of the Grid/List view icon

#### **The Item Detail Screen**

Click on an item's image to access the item detail screen, which provides you with additional information. For inventory items, the additional information on the right will include the current stock level. There may be minimum and maximum order quantities listed.

| Product Name       THRIFTY WALL FUEL SIGN         Product ID       157HTZ         Price       USD \$0.00         Items in Stock       9         Min Quantity       1         Max Quantity       5                                                                                                    | WALL FUEL SIGN                                                                                                    | Product Inform | nation                 |
|----------------------------------------------------------------------------------------------------|----------------------------------------------------------------------------------------------------|----------------|------------------------|
| Product ID       157HTZ         Price       USD \$0.00         Items in Stock       9         Min Quantity       1         Max Quantity       5                                                                                                    |                                                                                                    | Product Name   | THRIFTY WALL FUEL SIGN |
| Price USD \$0.00   Items in Stock 9   Min Quantity 1   Max Quantity 5                                                                                                    |                                                                                                    | Product ID     | 157HTZ                 |
| PEFUELING-OPTIONS       Very water       Very water                                                                                     |                                                                                                    | Price          | USD \$0.00             |
| Prepred Lake     Variable       Prepred Lake     Name       Prepred Lake     Name       Prepred Lake |                                                                                                    | Items in Stock | 9                      |
| Repuelline: OPTIONS       Proper to Fuel       Windowsci and options       Windowsci and options       Windowsci and options       Windowsci and options       Windowsci and options       Windowsci and options       Windowsci and options       Windowsci and options       Windowsci and options       Windowsci and options       Windowsci and options       Windowsci and options                                                                                                    |                                                                                                    | Min Quantity   | 1                      |
|                                                                                                    | CEDUCINC     OPTIONS       Virtual     Name       Marchane     Marchane       Marchane     Marchan | Max Quantity   | 5                      |

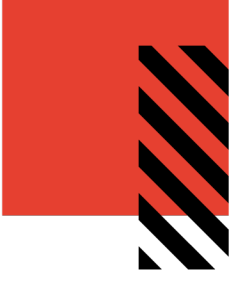

#### **Adding Items to Your Favorites List**

If you will be ordering a certain item frequently, click the **Add To Favorites** heart to add it to your Favorites list to make it easy to find in the future. The heart is available on the catalog and detail screen.

| Add to | Cart      |                |       |                  |            |
|--------|-----------|----------------|-------|------------------|------------|
| Iter   | ms to Add | Price per Unit | Total | Price            |            |
|        | 0         | USD \$0.00     |       |                  | ì          |
|        |           | '              |       | Add To Favorites | $\bigcirc$ |

You can see the list of all your favorite items by clicking **Favorites** in the **Categories** menu. Click the heart to remove it from your favorites.

|                             | Quick Entry                                                                                                    |               | SORT BY: F    |
|-----------------------------|----------------------------------------------------------------------------------------------------|---------------|---------------|
| CATEGORIES                  | Č.                                                                                                    | ۲             | •             |
| All                         | REFUELING OPTIONS                                                                                                    | hally         |               |
| Favorites 💙                 | Constitution     Andrewskeit     Statistication     Statistication     Statis     Statistication     Statistin     Statistication     Statist       |               | Hertz.        |
| <ul> <li>Dollar</li> </ul>  | Auf and a gain of the<br>international and an and a second and a second | Aurol (2) Jan |               |
| <ul> <li>Firefly</li> </ul> | Thelify                                                                                                    | and an        | [200006]      |
| <ul> <li>Hertz</li> </ul>   | 157HTZ                                                                                                    | 1901906HTZ    | 708002HTZ     |
| <ul> <li>Thrifty</li> </ul> | SO 00                                                                                                    |               | \$0 00        |
|                             | USD USD                                                                                                    | USD 200_      | 105D 500_     |
|                             | 0 Add to cart                                                                                                    | 0 Add to cart | 0 Add to cart |
|                             |                                                                                                    |               |               |
|                             |                                                                                                    |               |               |

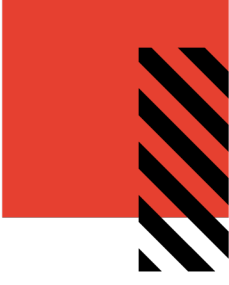

#### **Back in Stock Notifications**

Items that are out of stock will show an "Out of Stock" label in the catalog and won't be able to be ordered until the inventory is replenished.

If you'd like to receive an email notification when an item is back in stock, go to the item detail screen, enter your email in the notification box appear at the bottom right and click **Subscribe**.

| Add to | Cart                                                                     |
|--------|--------------------------------------------------------------------------|
|        | Out of Stock                                                             |
| •      | Enter your email address to be notified when this item is back in stock. |
|        | first.last@myfranchise.com Subscribe                                     |
|        |                                                                          |

This is done on a per item basis. To add additional items, you'll need to go to their detail screen and subscribe to the notification on each item.

To view the complete list of items you've subscribed to receive back in stock notifications for, click on the Subscribed Items link found by hovering over your user icon.

| Subscribed Items     |                                   |                         |               |
|----------------------|-----------------------------------|-------------------------|---------------|
| imes Unsubscribe All |                                   |                         |               |
| ITEM SKU             | ITEM NAME                         | EMAIL ADDRESS           | NOTIFICATIONS |
| TH-218HTZ            | DOLLAR THRIFTY VEHICLE INSPECTION | jdoe@hertzfranchise.com | Unsubscribe   |
| 1900980HTZ           | BLACK LIGHT SCANNER/ UV-16        | jdoe@hertzfranchise.com | Unsubscribe   |

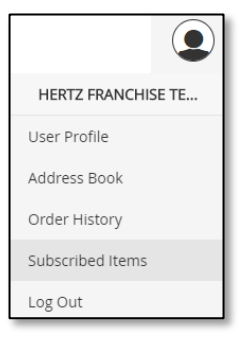

A list of all subscribed items will appear. To unsubscribe, click the **Unsubscribe All** link at the top or use the button next to an individual item to remove it.

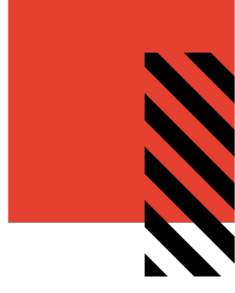

### ADDING ITEMS TO YOUR SHOPPING CART

There are several ways to add an item to your shopping cart:

1. From the catalog page, enter the quantity in the field provided and click Add to cart.

|     | REFUELING         | OPTIONS               |         |    |
|-----|-------------------|-----------------------|---------|----|
|     | And Annual States | And the Second Second |         |    |
|     |                   | And the second        |         |    |
|     | Thelity           |                       |         |    |
| 157 | 177               |                       |         |    |
| THE | RIFTY W           | ALL FU                | EL SIG  | IN |
| \$0 | .00               |                       |         |    |
| _   | 050               |                       |         | 3  |
|     | 0                 | Add                   | to cart |    |

*Important:* When entering the desired quantity for your order, be sure to look at the pack size of the item. Items are often ordered in packs, not individually ordered. If no pack symbol is present, the item is sold in Eaches.

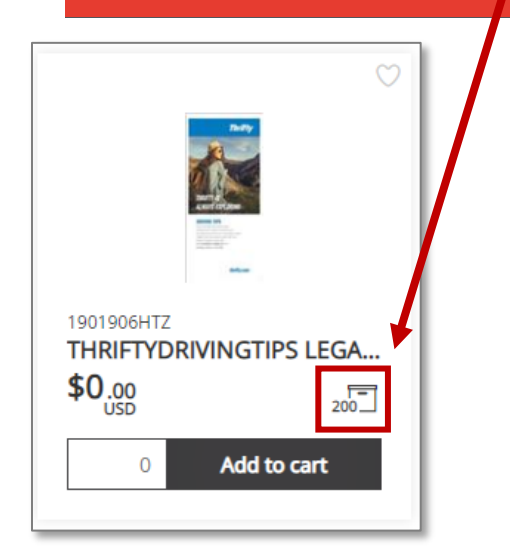

| Product Information |                                         |  |  |
|---------------------|-----------------------------------------|--|--|
| Product Name        | THRIFTYDRIVINGTIPS LEGAL REQ ALL STATES |  |  |
| Product ID          | 1901906HTZ                              |  |  |
| Price               | USD \$0.00                              |  |  |
| Package Quantity    | Pack of 200                             |  |  |
| Items in Stock      | 4                                       |  |  |
| Min Quantity        | 1                                       |  |  |
| Max Quantity        | 5                                       |  |  |

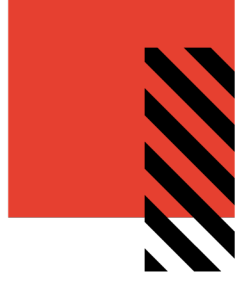

2. On the item detail screen, enter the desired quantity in the Add to Cart area and click the shopping cart button.

| Add to Cart  |                |                  |            |
|--------------|----------------|------------------|------------|
| Items to Add | Price per Unit | Total Price      |            |
| 3            | USD \$0.00     | USD \$0.00       | ÌЩ.        |
|              | ·              | Add To Favorites | $\bigcirc$ |

3. On any catalog screen, click into the Quick Entry field and enter an item sku.

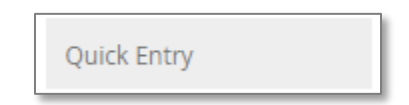

An add to cart quantity box and button will appear. Enter your quantity and click the add to cart button.

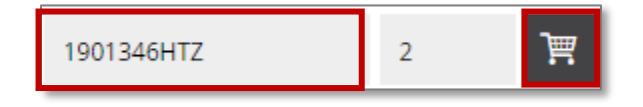

After adding at least one item to your shopping cart, an icon will appear in the upper right next to your user icon. This icon will be used to preview items in the cart and to begin the checkout process.

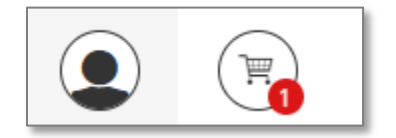

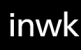

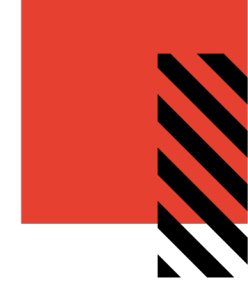

### CUSTOMIZE AN ITEM

Some items require customization on the item detail screen before ordering.

To open the item detail screen for customization, click on **Configure** underneath the item's image.

|                                                          | $\heartsuit$ |
|----------------------------------------------------------|--------------|
| Hertz dollar.                                            | Fireily      |
| Tittle Gine E<br>Tittle Unive 2<br>Linkerneen            |              |
| ABC Corporation D: 0000 0000 0000 0000 0000 0000 0000    |              |
| HDTFBCLIC<br>Hertz Dollar Thrifty Fire<br>\$13.12<br>USD | fly Busines  |
| Configure                                                |              |
|                                                          |              |

To customize an item on the item detail screen, hover over the item image and click on it to bring up the custom form. Alternately, the pencil icon can be clicked to also bring up the custom form.

| Hertz Dollar Thrifty Firefly Business Card - Licensee                                                                                                    | Ø   | Product Information | n                                        |                  |
|----------------------------------------------------------------------------------------------------|-----|---------------------|------------------------------------------|------------------|
|                                                                                                    |     | Product Name        | Hertz Dollar Thrifty Firefly Business Ca | ard - Licensee   |
|                                                                                                    |     | Product ID          | HDTFBCLIC                                |                  |
| Herce       Image: Constraint of the second second se | ly. |                     |                                          |                  |
| Overview                                                                                                    |     | Add to Cart         |                                          |                  |
|                                                                                                    |     | Items to Add        |                                          | Total Price      |
|                                                                                                    |     | 250 💌               |                                          | USD \$13.12      |
|                                                                                                    |     |                     |                                          | Add To Favorites |

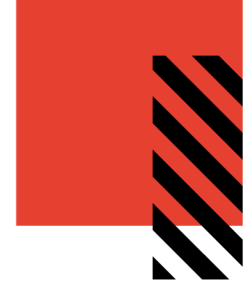

Once the customization form appears:

- 1. Enter your personalized information into the form on the left.
- 2. To save your information, enter a name in the "Quick Fill" field just above the Update bottom at the bottom and click on "Save Quick Fill". This will allow you to load info into the same item on a future visit.
- 3. To load a saved quickfill, click the down arrow at the top left, next to the words "**Choose Quick Fill**" and select the name you previously saved. This will load all saved data.
- 4. To view your imprint, click "**Update**" The image on the right will update to show your entered information.

| Choose Quick Fill   | ~                  | 50% - 🖓 🕂 👔 1:1 🖉                    |
|---------------------|--------------------|--------------------------------------|
| Name*               | John Doe           |                                      |
| Title 1*            | Manager            |                                      |
| Title 2*            |                    | Hertz dollar. The Firefly            |
| Company Name*       | My Hertz Franchise | John Doe                             |
| Address Line 1*     | 1234 Anywhere St.  | Manager $\rightarrow$                |
| Address Line 2*     | Sales Division     | Licensee                             |
| Phone 1 Type*       | Office 🔻           | My Hertz Franchise O: (000) 000.0000 |
| Phone 1 Number*     | (000) 000-0000     | Sales Division jdoe@fran-            |
| Phone 2 Type*       | Fax 🔻              |                                      |
| Phone 2 Number*     | (000) 000-0000     |                                      |
| Enter Quick Fill Na | me Save Quick Fill |                                      |
| C Update            | ✓ Approve/Checkout |                                      |

5. The tool bar above the image can be used to flip through the images, alter how you view the imprint, including zoom in/out by percentage, zoom in/out by slider, full screen view, and view at actual size (1:1).

| < | 1 / 8 | > | 24%    | <br>+  |
|---|-------|---|--------|--------|
|   | 2     |   | 18. 17 | S 85.9 |

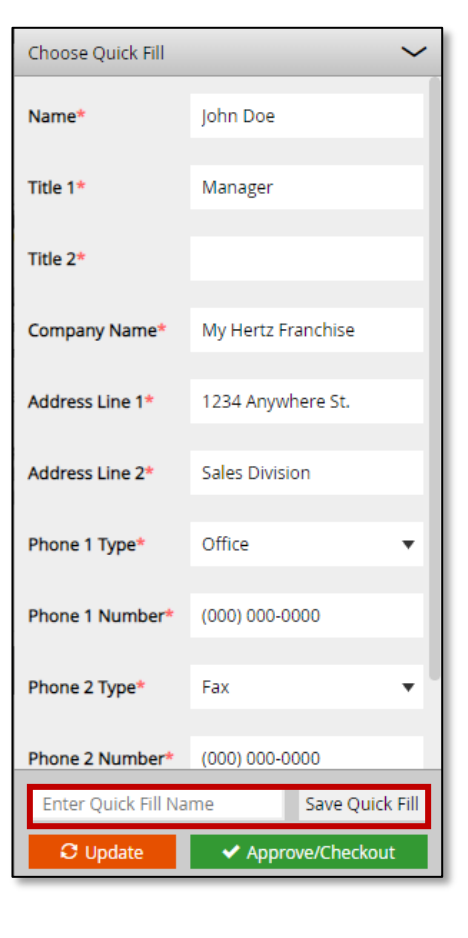

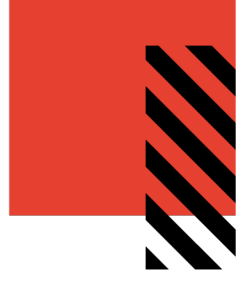

6. Once you're satisfied with your imprint, click the "**Approve/Checkout**" button which saves your imprint and activates the **Shopping Cart** button. You will **not** be able to place an order until the **Approve/Checkout** button is clicked. The form customization window will close afterwards.

| Add to Cart  |       |                  |            |
|--------------|-------|------------------|------------|
| Items to Add |       | Total Price      |            |
| 250 🔻        |       | USD \$13.12      | ÌЩ.        |
|              | ,<br> | Add To Favorites | $\bigcirc$ |

- 7. Select a quantity to order in the "Items to Add" field.
- 8. To add the item to your cart, click the Shopping cart button. You will be prompted to **Confirm** or **Cancel** on the proof. Click "**Confirm**" and the item will be added to your cart.

If this is the first item you're adding to the shopping cart, a checkout icon will appear in the upper right next to the user icon.

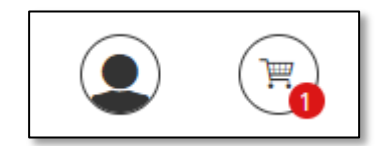

| Do you approve the purchase of this ?                             |                                       |
|-------------------------------------------------------------------|---------------------------------------|
| < 1/2 >                                                           | 48%                                   |
| Hertz dollar.                                                     | Firefly                               |
| <b>John Doe</b><br>Manager<br>Floor Manager<br>Licensee           |                                       |
| My Hertz FranchiseO: (01234 Anywhere St.F: (00Sales Divisionjdoe0 | 00) 000.0000<br>0) 000.0000<br>9fran- |
| Cancel                                                            | Confirm                               |

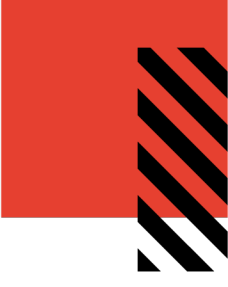

# PLACING AN ORDER

When you have added all the necessary items to your shopping cart, hover over the cart icon in the upper right corner of the screen and select **Checkout**. This launches the checkout screen.

|            |                                         |          | СНЕСКО                | 2<br>DUT |
|------------|-----------------------------------------|----------|-----------------------|----------|
|            | Title                                   | Quantity | Total Price           |          |
|            | THRIFTY WALL FUEL SIGN<br>157HTZ        | 2 pcs    | USD \$0.00            | ×        |
|            | HERTZ CONNECT COUNTER SIGN<br>600717HTZ | 3 pcs    | USD \$0.00            | ×        |
| Clear Cart |                                         | USD      | Total<br>\$0.00 Check | out      |

When the Checkout page opens, you will be prompted through three steps. After completing each step, click the **Next** button to proceed.

| Items | Shipping | Payment | Checkout |
|-------|----------|---------|----------|
| 0     | 2        | 3       | 4        |

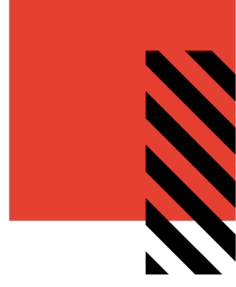

### **REVIEW YOUR ITEMS**

On the **Items** screen, you can

- 1. Remove all items from your shopping cart by clicking Clear
- 2. Modify item quantities in the Quantity field
- 3. Remove individual items by clicking the **X** button for the line item
- 4. Continue adding items to your cart before checking out by clicking the **Continue Shopping** button
- 5. Continue with the purchasing process by clicking the **Next** button

| items                             | Shipping   | Pay      | ment       | Checkout             |
|-----------------------------------|------------|----------|------------|----------------------|
| 0                                 | 2          |          | 3          | 4                    |
| Shopping Cart                     |            |          |            | Clear                |
| Item Description                  |            | Quantity | Price      | Subtotal             |
| SKU 157HTZ<br>THRIFTY WALL FUEL   | SIGN       | 2 2      | USD \$0.00 | USD \$0.00           |
| SKU 600717HTZ<br>HERTZ CONNECT CO | UNTER SIGN | 3        | USD \$0.00 | USD \$0.00 ×         |
|                                   |            |          |            | Subtotal: USD \$0.00 |
| 4<br>Continue Shopping            |            |          |            | TOTAL: USD \$0.00    |

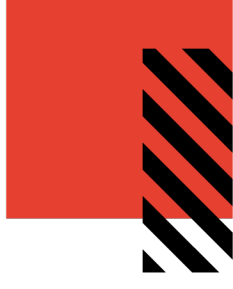

#### **REVIEW OR ENTER SHIPPING ADDRESS**

On the **Shipping Address** page you can enter the location where the items will be shipped. The address should default to what was entered during self-registration, but please be sure to review and fill in any additional required information.

| Items                 |                                                                            | Shipping            |                         | Payment             | Checkout                                               |
|-----------------------|----------------------------------------------------------------------------|---------------------|-------------------------|---------------------|--------------------------------------------------------|
| <ul> <li>—</li> </ul> |                                                                            | - 2                 |                         | 3                   | 4                                                      |
| Shipping Address      |                                                                            |                     |                         |                     | Open Address Book Clear                                |
|                       | Country *<br>United States<br>First Name *<br>Hertz Franchise<br>Company * |                     | Last Name *<br>Location |                     | · 1                                                    |
|                       | Hertz Franchise<br>Address 1 *<br>1234 Anywhere St<br>Address 2            |                     |                         |                     |                                                        |
|                       | City *<br>Chicago<br>Phone *<br>000-000-0000                               | State *<br>Illinois | v                       | Zip Code *<br>60601 |                                                        |
| Continue Shopping     |                                                                            |                     |                         |                     | Subtotal: USD \$0.00<br>TOTAL: USD \$0.00<br>Back Next |

To select from a list of addresses saved in your user profile, click the **Open Address Book** link.

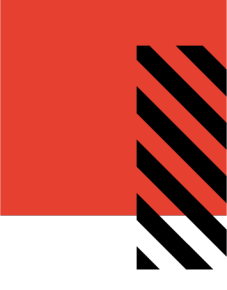

To narrow the list of displayed addresses, enter the desired criteria in the Search By area and click Search.

| Shipping Address |       |           |          |                                                                              |                                                   | Open Address Book                      | Clear |
|------------------|-------|-----------|----------|------------------------------------------------------------------------------|---------------------------------------------------|----------------------------------------|-------|
| Search by Search |       |           |          | Personal Address Book                                                        |                                                   |                                        |       |
| COUNTRY          |       |           | ×        | John Doe<br>Hertz Franchise Location 1 1234 Anywhere<br>St Chicago, IL 60601 | Jennifer Doe<br>Hertz Franchise<br>Elsewhere Chic | e Location 2 2345 St.<br>ago, IL 60601 |       |
| FIRST NAME       |       | LAST NAME |          | Ok                                                                           | Cancel                                            |                                        |       |
| COMPANY          |       |           |          |                                                                              |                                                   |                                        |       |
| ADDRESS 1        |       |           |          |                                                                              |                                                   |                                        |       |
| ADDRESS 2        |       |           |          |                                                                              |                                                   |                                        |       |
| ADDRESS 3        |       |           |          |                                                                              |                                                   |                                        |       |
| ADDRESS 4        |       |           |          |                                                                              |                                                   |                                        |       |
| CITY             | STATE |           | ZIP CODE |                                                                              |                                                   |                                        |       |
| PHONE            |       |           |          |                                                                              |                                                   |                                        |       |

Select the desired shipping address from the address book and click **Ok** to add it to your order. Click **Next** to proceed to the **Payment** page.

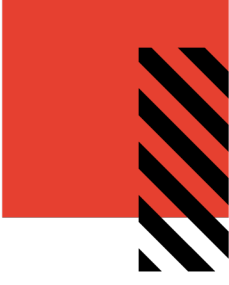

#### **PROVIDE YOUR AREA NUMBER**

On the **Payment** page, enter your area number. Do not enter any additional numbers that follow a hyphen.

If you're ordering for multiple locations, we recommend checking out with one location's order at a time so the correct Area number for the entire order can be entered.

If you see an error that the Area number is not in the system, please contact support at <a href="support.hertz@inwk.com">support.hertz@inwk.com</a> to have your area number added.

| Payment method     |                     |  |  |  |
|--------------------|---------------------|--|--|--|
| Bill to My Account | Area Number * 12345 |  |  |  |

Click **Next** to proceed to the **Checkout** final confirmation page.

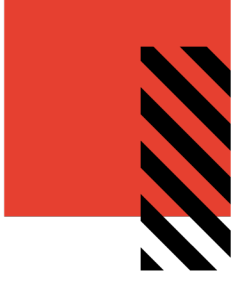

### FINALIZE YOUR ORDER

On the final screen, review your order and make any necessary changes. Once you've confirmed the information, click **Checkout**.

| Items                                                                                           | Shipping         | F                                                        | Payment             | Checkout                                  |
|-------------------------------------------------------------------------------------------------|------------------|----------------------------------------------------------|---------------------|-------------------------------------------|
| John Doe<br>Hertz Franchise Location 1<br>1234 Anywhere St<br>Chicago, IL, 60601<br>V<br>Change | Shipping Address | Bill to My Account<br>Area Number 12345<br><u>Change</u> | Payment Information |                                           |
| Item Description                                                                                |                  | Quantity                                                 | Price               | Subtotal                                  |
| SKU 157HTZ<br>THRIFTY WALL FUE                                                                  | L SIGN           | 2                                                        | USD \$0.00          | USD \$0.00                                |
| SKU 600717HTZ<br>HERTZ CONNECT C                                                                | OUNTER SIGN      | 3                                                        | USD \$0.00          | USD \$0.00                                |
| <u>Change</u>                                                                                   |                  |                                                          |                     |                                           |
|                                                                                                 |                  |                                                          |                     | Subtotal: USD \$0.00<br>TOTAL: USD \$0.00 |
| Continue Shopping                                                                               |                  |                                                          |                     | Back Checkout                             |

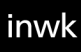

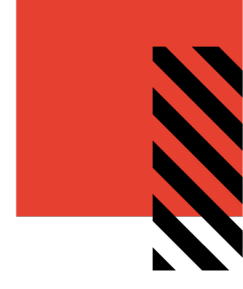

An **Order Confirmation** screen will appear with the option to print on the bottom right corner.

You will also receive an email copy of your order confirmation at the email address on your account. If you need to contact InnerWorkings regarding the order for any reason, please reference your order number which appears in the upper-right corner.

| ORDER CONFIRMATION                                                                                                    |                  |                        |            | 1/10/2020         |
|----------------------------------------------------------------------------------------------------|------------------|------------------------|------------|-------------------|
| ORDER #PO796961158                                                                                                    |                  | DETAILS<br>In Progress |            |                   |
| SHIPPING ADDRESS<br>John Doe<br>InnerWorkings<br>1234 Anywhere St<br>Suite 850<br>Chicago, IL 60654<br>United States<br>000-000-0000 |                  |                        |            |                   |
| ltem                                                                                                    | Line Item Status | Quantity               | Price      | Sub Total         |
| THRIFTY WALL FUEL SIGN<br>157HTZ                                                                                                    | In Progress      | 2                      | USD \$0.00 | USD \$0.00        |
|                                                                                                    |                  |                        |            | USD \$0.00        |
|                                                                                                    |                  |                        |            | Tax: USD \$8.00   |
|                                                                                                    |                  |                        |            | TOTAL: USD \$0.00 |
|                                                                                                    |                  |                        |            |                   |
|                                                                                                    |                  |                        |            |                   |
|                                                                                                    |                  |                        |            |                   |
|                                                                                                    |                  |                        |            |                   |
|                                                                                                    |                  |                        |            |                   |
|                                                                                                    |                  |                        |            | -                 |

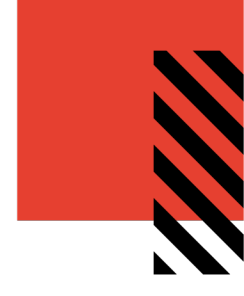

# **VIEW AND COPY PREVIOUS ORDERS**

To access a list of all orders you have placed, hover over your user icon and select **Order History**.

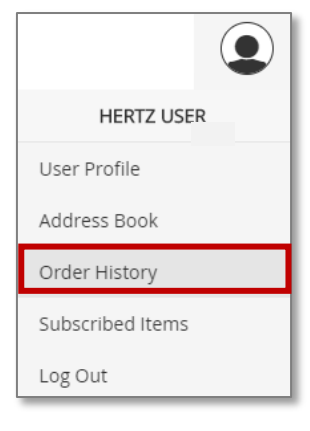

On the **Order History** screen, you can **filter** order by date or status or search by keyword.

|              |     | Order History |                   |             |              |                |
|--------------|-----|---------------|-------------------|-------------|--------------|----------------|
|              |     |               |                   |             |              |                |
| Date Range   | 101 | ORDER NUMBER  | ORDER DATE        | ORDER TOTAL | ORDER STATUS | ORDER DETAIL!  |
| 8/13/2019    |     | #PO1530254380 | 8/13/2019         | USD \$0.00  | In Progress  | 🔎 View Detail: |
| 8/13/2019    |     |               |                   |             | 1            |                |
| Order Status |     |               | Date Range        |             |              |                |
| In Progress  |     |               |                   |             |              |                |
| Completed    |     |               | 9/1/2019          | <u></u>     |              |                |
| ✓ Invoiced   |     |               |                   | -1-1-       |              |                |
| 🗹 Canceled   |     |               | 9/30/2019         | <b></b>     |              |                |
| Order Number | _   |               | Order Status      |             |              |                |
|              |     |               |                   |             |              |                |
| Product name |     |               |                   |             |              |                |
|              |     |               | Partially Shipped |             |              |                |
| Description  |     |               | Completed         |             |              |                |
|              |     |               | S Invoiced        |             |              |                |
| Search       |     |               | Canceled          |             |              |                |
|              |     |               | Order Number      |             |              |                |
|              |     |               | order Number      |             |              |                |
|              |     |               |                   |             |              |                |
|              |     |               | Product name      |             |              |                |
|              |     |               |                   |             |              |                |
|              |     |               | Description       |             |              |                |
|              |     |               | Description       |             |              |                |
|              |     |               |                   |             |              |                |
|              |     |               | Search            |             |              |                |

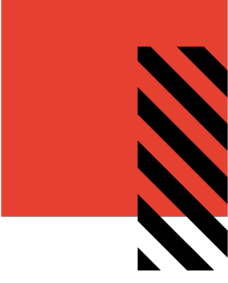

#### ORDER HISTORY DETAILS

Click *View Details* to bring up an order's confirmation screen, which lists all the included items. At the bottom of the screen, click the shopping cart  $\boxed{\mathbb{H}}$  to add all these items to your cart, or the print button  $\boxed{\mathbb{P}}$  to print the screen.

**Please note:** If you attempt to add items back to your cart which are inventory items, they must be in stock at the time or they will not successfully add back to your shopping cart.

| ORDER CONFIRMATION                                                                                                    |                  |                        |            | 1/10/2020         |
|----------------------------------------------------------------------------------------------------|------------------|------------------------|------------|-------------------|
| ORDER #PO796961158                                                                                                    |                  | DETAILS<br>In Progress |            |                   |
| SHIPPING ADDRESS<br>John Doe<br>InnerWorkings<br>1234 Anywhere St<br>Suite 850<br>Chicago, IL 60654<br>United States<br>000-000-0000 |                  |                        |            |                   |
| ltem                                                                                                    | Line Item Status | Quantity               | Price      | Sub Total         |
| THRIFTY WALL FUEL SIGN<br>157HTZ                                                                                                    | In Progress      | 2                      | USD \$0.00 | USD \$0.00        |
|                                                                                                    |                  |                        |            | USD \$0.00        |
|                                                                                                    |                  |                        |            | Tax: USD \$8.00   |
|                                                                                                    |                  |                        |            | TOTAL: USD \$0.00 |
|                                                                                                    |                  |                        |            |                   |
|                                                                                                    |                  |                        |            |                   |
|                                                                                                    |                  |                        |            |                   |
|                                                                                                    |                  |                        |            |                   |
|                                                                                                    |                  |                        |            |                   |
|                                                                                                    |                  |                        |            |                   |
|                                                                                                    |                  |                        |            | <b>.</b>          |

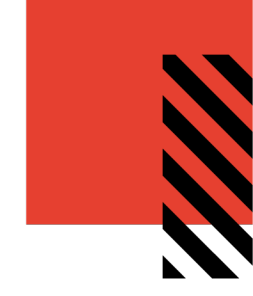

### MANAGE SHIPPING ADDRESSES

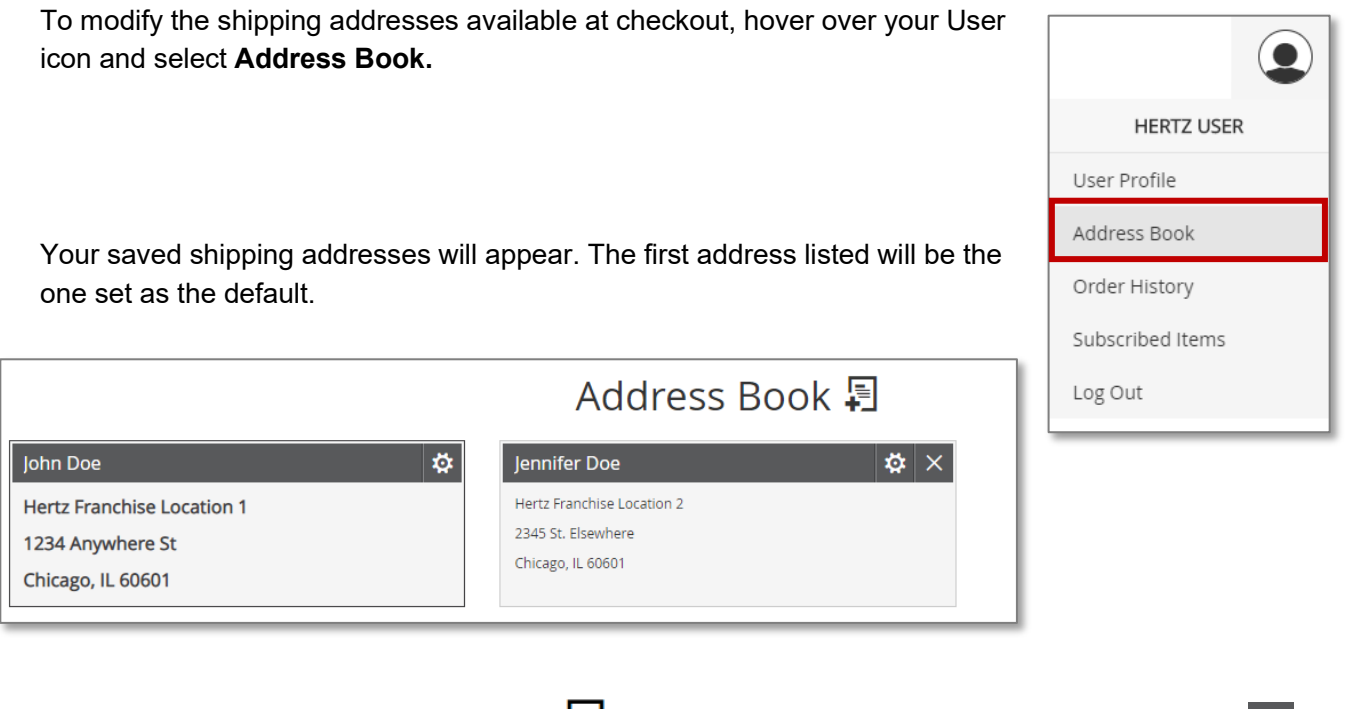

To add a new address, click the **Add** icon 🗐. To modify an existing address, click the *Gear* icon 🔯.

# CONTACT SUPPORT

To contact InnerWorkings Support with questions or requests regarding your site, please send an email to <u>support.hertz@inwk.com</u> or call us at (888) 999-2298.